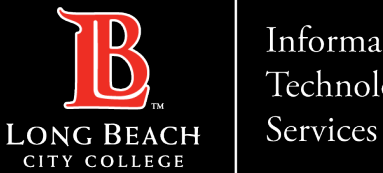

#### Information Technology

## **ACCESSING OUTLOOK EMAIL USING MICROSOFT 365**

FOR LONG BEACH CITY COLLEGE FACULTY & STAFF

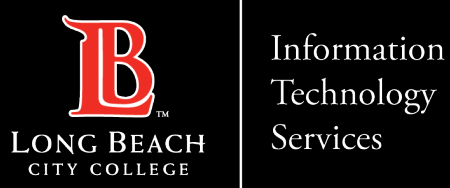

#### How to access your web based LBCC Outlook Email through Microsoft 365

- Step 1: Go to <u>www.lbcc.edu</u> and **click** on the **Viking Portal** <u>www.lbcc.edu</u>
- Step 2: Sign in using your Employee ID
- Step 3: Select **Microsoft 365** tile
- Step 4: Select the **Sign in button** to Microsoft 365 and use your **Employee ID@lbcc.edu**
- Step 5: Select the **Outlook icon** located in the **Navigation bar** on the left

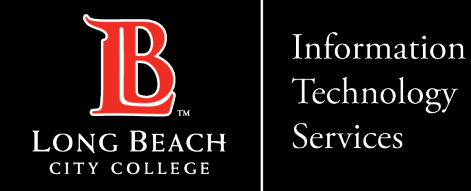

Step 1: Go to

#### Go to www.lbcc.edu and click on the Viking Portal

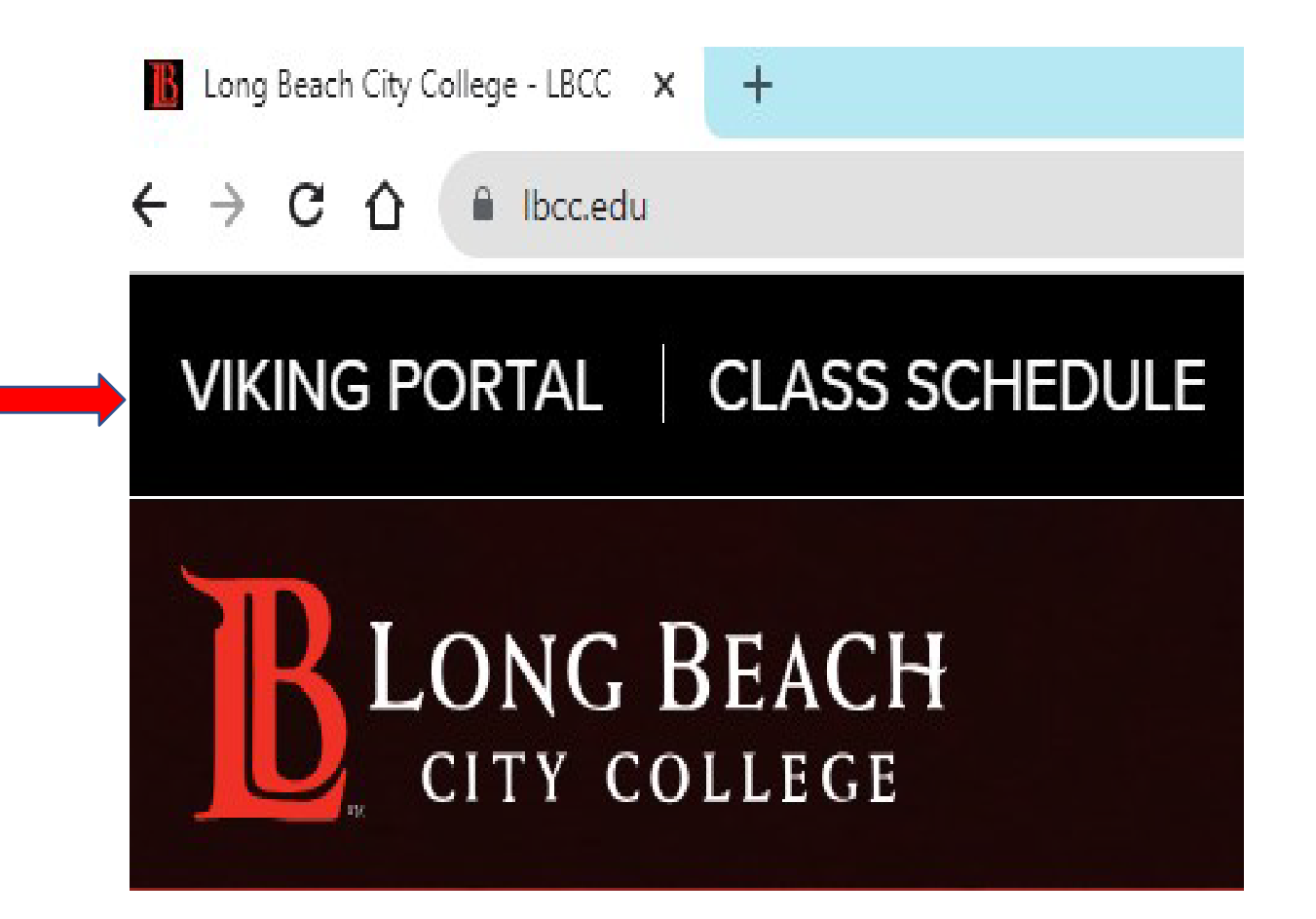

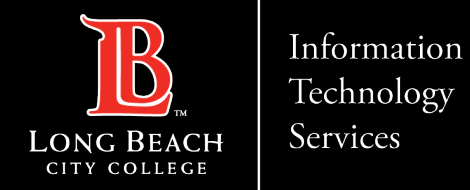

Step 2:

#### Sign in using your Employee ID

| VIKING PORTAL<br><b>B</b> LONG BEACH<br>CITY COLLEGE                                   |
|----------------------------------------------------------------------------------------|
| VikingID / EmployeeID                                                                  |
| 1234567@lbcc.edu                                                                       |
| Password                                                                               |
| Enter your password                                                                    |
|                                                                                        |
| Login                                                                                  |
| New/Forgotten Password Change Password                                                 |
| <ul> <li><u>Student Login Help</u></li> <li><u>Faculty/Staff Login Help</u></li> </ul> |

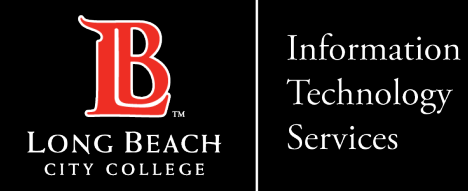

Step 3:

#### Select **Microsoft 365** tile

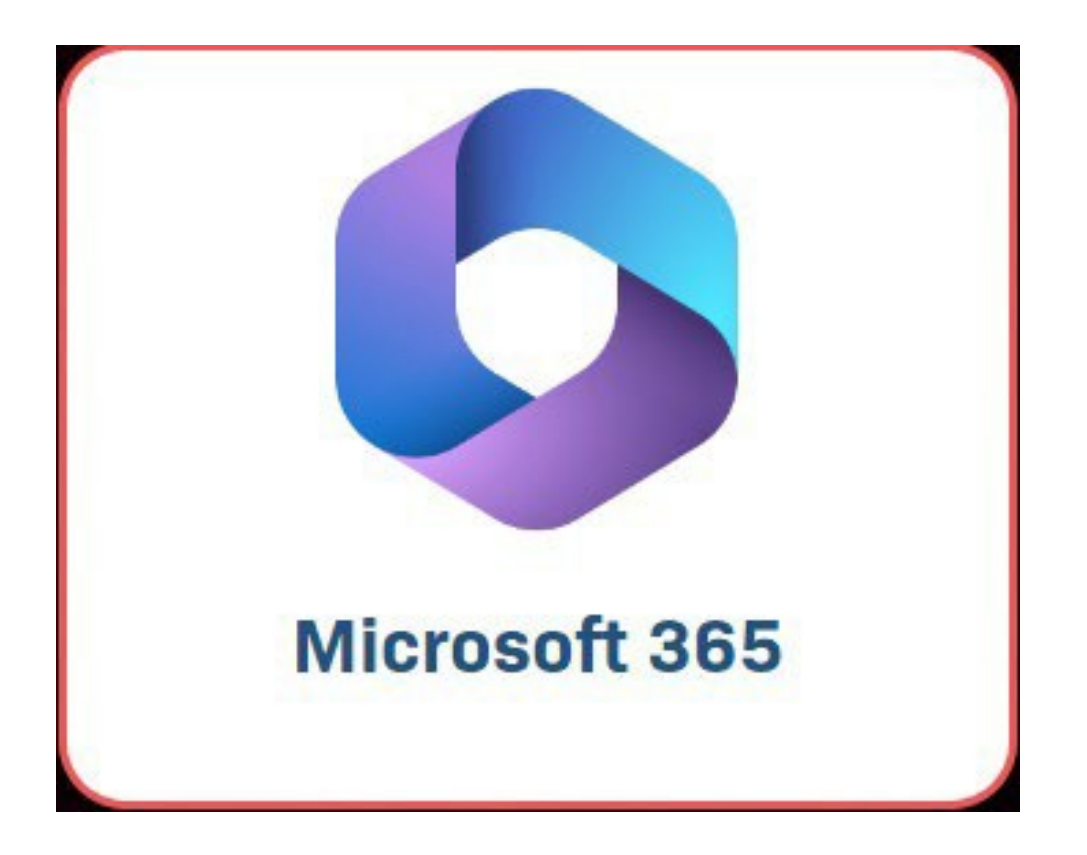

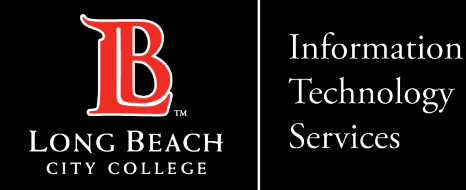

Step 4:

Select the **Sign in button** to Microsoft 365 and use your <u>EmployeeID@lbcc.edu</u>

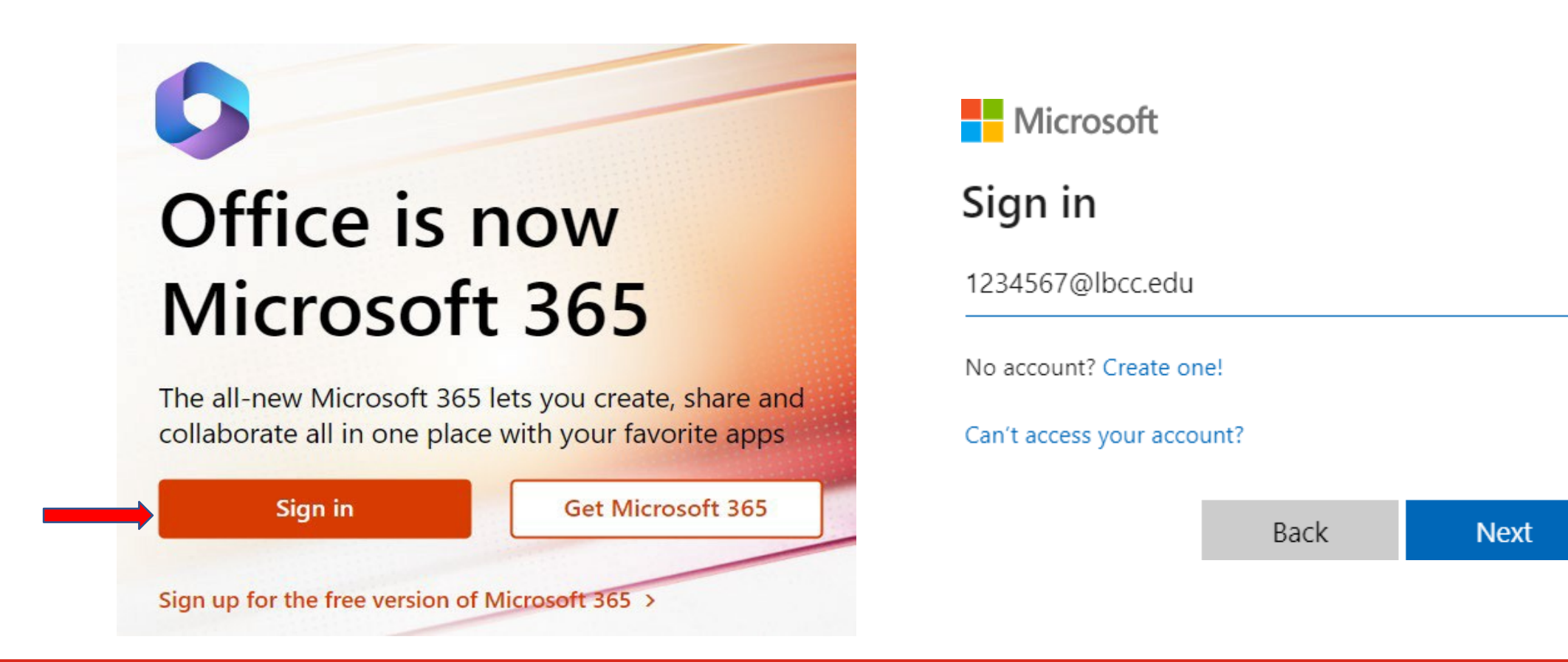

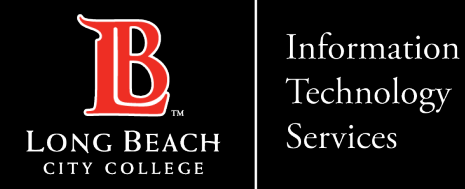

#### Step 5: Select the *Outlook icon* located in the *Navigation bar* on the left

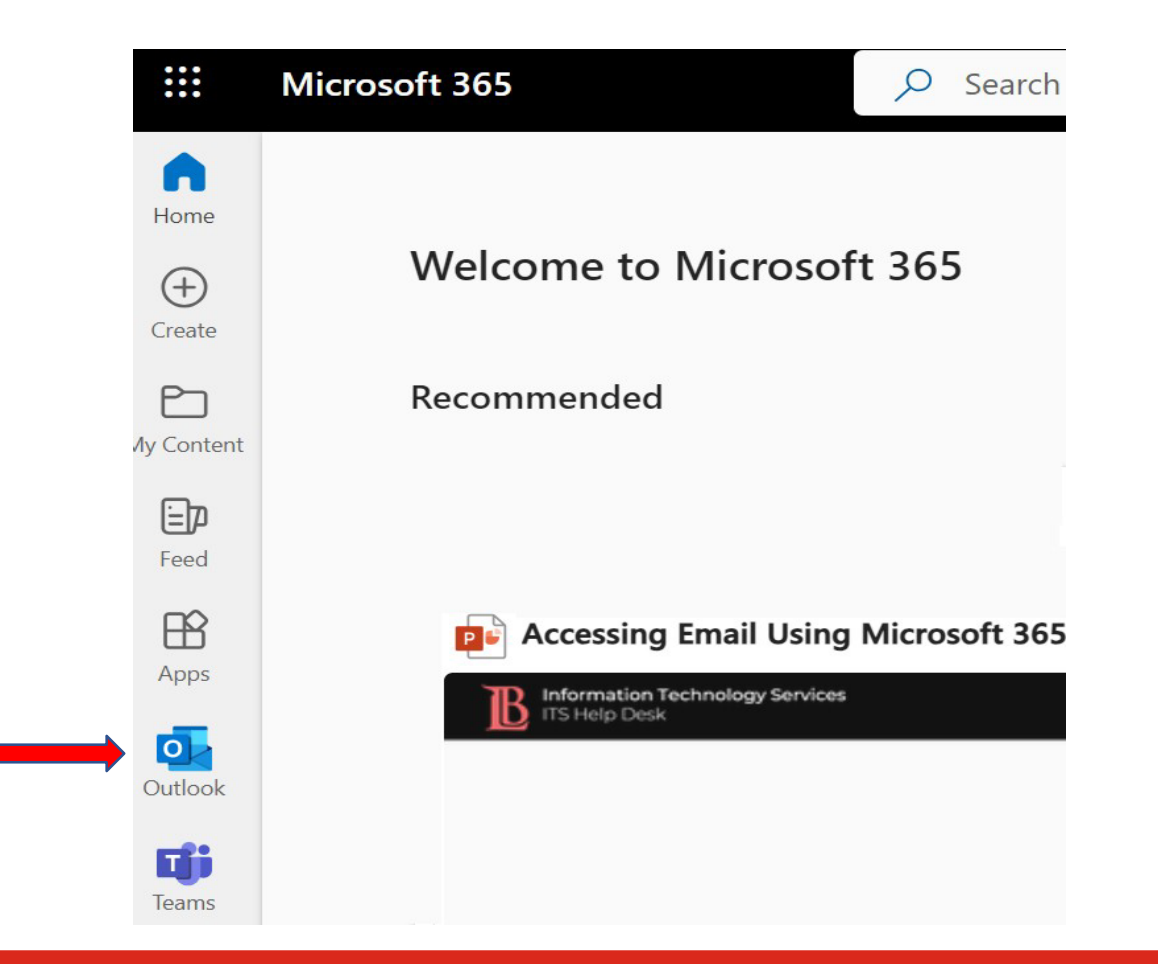

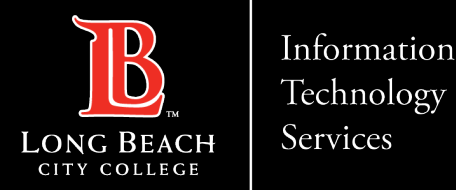

### **QUESTIONS?**

# If you run into any issues, or have further questions, feel free to reach out to us!

FOR LONG BEACH CITY COLLEGE FACULTY & STAFF